# How to Get the Cost Per Meal to Show on the WOR in Schools Web UFS

## QUESTION

How do I get the cost per meal to show on the WOR in Schools Web UFS?

## ANSWER

There are two ways to do this:

### Method 1

Use Meal Entry process to post Total Meals Served to the OSI

OR

### Method 2

Enter Total Meals Served (account 9999.7482) on the OSI.

- 1. Go to OSI → OSI Entry → Add (if new entry) / Edit (if existing entry)
- 2. Update the *Entered Amount* value for account 9999.7482.
- 3. Click Save when complete.
  - The system will take each line of the WOR and divide it by Total Meals Served to calculate the cost per meal column.